# Creating (or linking) an ORCID profile from within Pure

Use Pure to claim a unique identifier that enables you to be quickly associated with your work and funding in Pure

### Access your profile at

https://kclpure.kcl.ac.uk/admin/workspace.xhtml

| Pure 5.5.0 - Personal over X |                                                                                     |                                                                   | - 8 ×       |
|------------------------------|-------------------------------------------------------------------------------------|-------------------------------------------------------------------|-------------|
| ← → C fi 🛔 https://k         | clpure.kcl.ac.uk/admin/workspace.xhtml                                              |                                                                   | ☆ =         |
| 👯 Apps 🔵 Player   Rinse FM 🔣 | King's College Londo 👘 Careers from Science 🎧 Museum-y stuff 🦳 CPD 🍋 Family engagem | ent 🔣 event catering 👹 Volume 14 2016 — U 🔣 Accounts payable   Ki |             |
| Pure King's Colk             | ege London                                                                          |                                                                   | C Log out 💮 |
| Personal -                   |                                                                                     |                                                                   |             |
| 1                            |                                                                                     |                                                                   |             |
| Personal overview            | Researcher name                                                                     |                                                                   | Add new *   |
| Research output              |                                                                                     |                                                                   |             |
| Activities                   | Email researcher.address@kcl.ac.uk                                                  |                                                                   | My messages |
| Press clippings              |                                                                                     |                                                                   | Messages    |
| Student theses               | My portal profile                                                                   |                                                                   |             |
| Ourricula Vitae              | Edit profile                                                                        |                                                                   |             |
| B Applications               |                                                                                     |                                                                   |             |
| Awards                       | My research My profile                                                              |                                                                   |             |
| Projects                     | Overview   Research output                                                          |                                                                   |             |
| Impacts                      | M Research output -=                                                                | 4                                                                 |             |
|                              | Article                                                                             | (2)                                                               |             |
|                              | Book/Film/Article review                                                            | 0                                                                 |             |
|                              | Other contribution                                                                  |                                                                   |             |
| 4                            | 0 Sconus citations on 1 research output                                             |                                                                   |             |
|                              |                                                                                     |                                                                   |             |
|                              | Research output network - persons                                                   | Research output network - organisational units                    |             |
|                              |                                                                                     | Education & Professional Studies                                  |             |
|                              |                                                                                     |                                                                   |             |
|                              |                                                                                     |                                                                   |             |
|                              |                                                                                     |                                                                   |             |
|                              |                                                                                     |                                                                   |             |
|                              |                                                                                     |                                                                   |             |
|                              |                                                                                     |                                                                   |             |
|                              | View graph of relations                                                             |                                                                   |             |
|                              |                                                                                     |                                                                   |             |

## Click "Edit profile..." then "Create or Connect your ORCID ID"

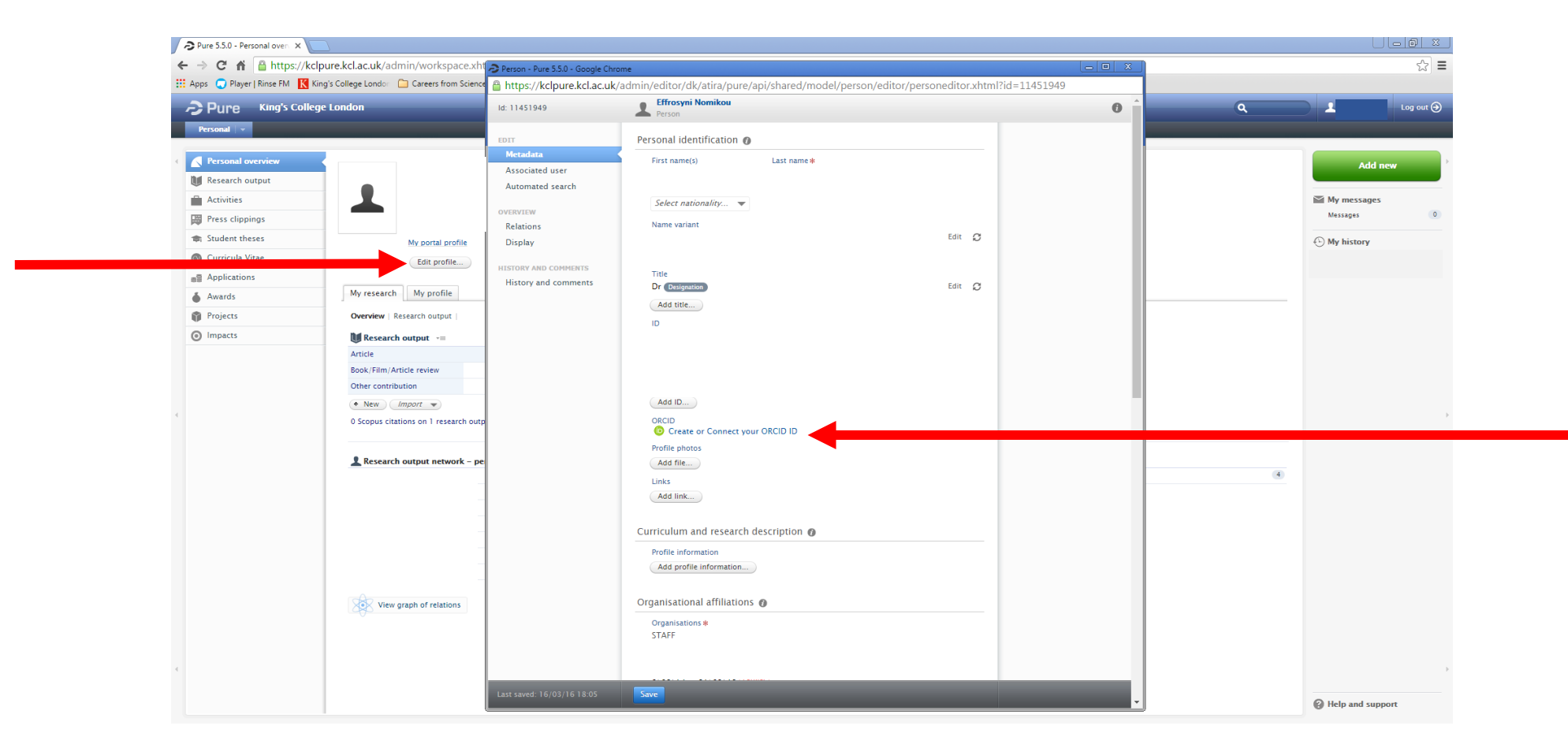

### Then "Proceed"...

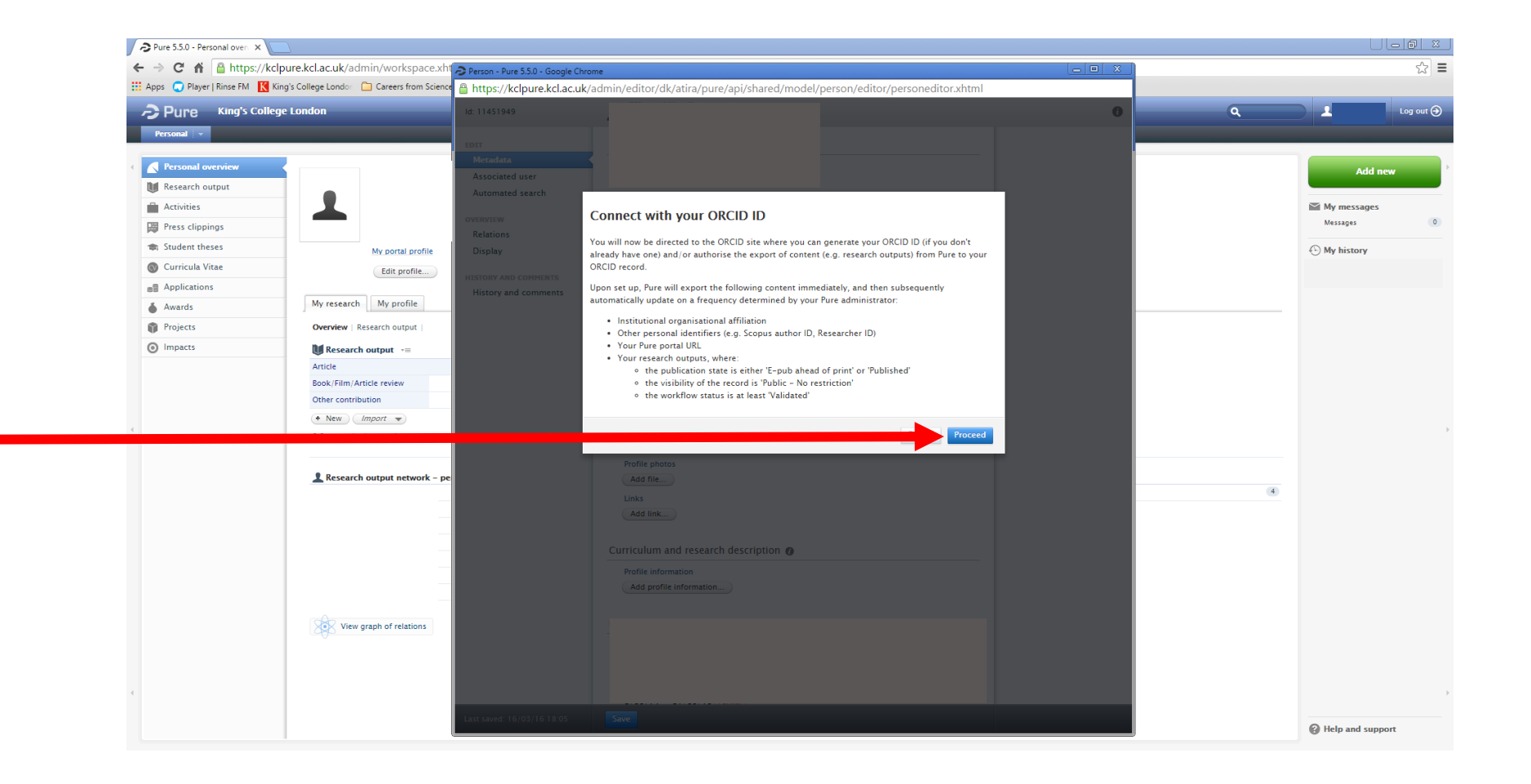

## Then either "Sign In" to an existing profile or create a new one by entering your details:

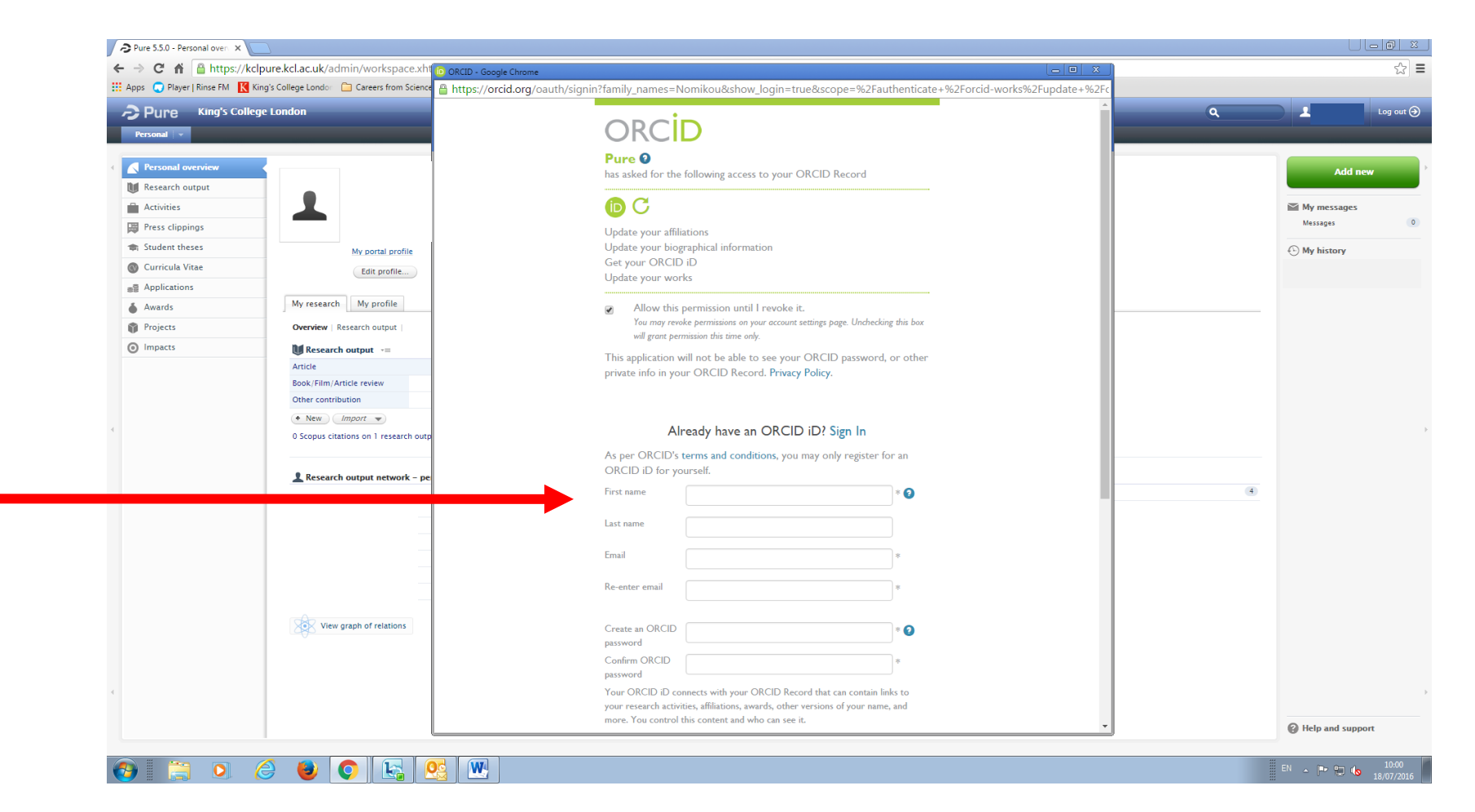

### When you have entered everything, click "Authorise"...

| First name                                                                                                    |                                                                                                    |
|----------------------------------------------------------------------------------------------------|----------------------------------------------------------------------------------------------------|
|                                                                                                    |                                                                                                    |
| Last name                                                                                                    |                                                                                                    |
|                                                                                                    |                                                                                                    |
| Email                                                                                                    |                                                                                                    |
|                                                                                                    |                                                                                                    |
| Re-enter email                                                                                                    |                                                                                                    |
|                                                                                                    |                                                                                                    |
| Create an ORCID                                                                                                    |                                                                                                    |
| password                                                                                                    |                                                                                                    |
| Confirm ORCID                                                                                                    |                                                                                                    |
|                                                                                                    |                                                                                                    |
| Your ORCID iD co                                                                                                    | nnects with your ORCID Record that can contain lir                                                                                                    |
| your research activi                                                                                                    | ities, affiliations, awards, other versions of your name                                                                                                    |
| more. You control t                                                                                                    | this content and who can see it.                                                                                                    |
|                                                                                                    |                                                                                                    |
| By default, who sho                                                                                                    | uld be able to see information added to your ORCIE                                                                                                    |
| By default, who sho                                                                                                    | uld be able to see information added to your ORCIE                                                                                                    |
| By default, who sho                                                                                                    | uld be able to see information added to your ORCIE<br>3                                                                                                    |
| By default, who sho                                                                                                    | uld be able to see information added to your ORCIE                                                                                                    |
| By default, who sho                                                                                                    | uld be able to see information added to your ORCIE                                                                                                    |
| By default, who sho                                                                                                    | uld be able to see information added to your ORCIE<br>try<br>provides notifications about things of interest, like<br>and new and events. How offen would you like the                                                                                                    |
| By default, who sho<br>By default, who sho<br>Brail frequer<br>The ORCID registry<br>your ORCID record<br>notifications deliver                                                                                               | uld be able to see information added to your ORCIE<br>prov<br>y provides notifications about things of interest, like<br>d and new and events. How often would you like the<br>ed to you via email?                                                                                                    |
| By default, who sho<br>Email frequer<br>The ORCID registry<br>your ORCID record<br>notifications deliver<br>Ouarterly summa                                                                                                   | uld be able to see information added to your ORCIE<br>y<br>provides notifications about things of interest, like d<br>and new and events. How often would you like the<br>ed to you via email?                                                                                                    |
| By default, who sho<br>Email frequer<br>The ORCID registry<br>your ORCID record<br>notifications deliver<br>Quarterly summar                                                                                                  | uld be able to see information added to your ORCIE<br>provides notifications about things of interest, like<br>d and new and events. How often would you like the<br>ed to you via email?<br>ry                                                                                                    |
| By default, who sho<br>Email frequer<br>The ORCID registry<br>your ORCID record<br>notifications deliver<br>Quarterly summar                                                                                                  | uld be able to see information added to your ORCIE<br>provides notifications about things of interest, like d<br>and new and events. How often would you like the<br>ed to you via email?<br>ry                                                                                                    |
| By default, who sho<br>Email frequer<br>The ORCID registry<br>your ORCID recoven<br>notifications deliver<br>Quarterly summa                                                                                                  | uld be able to see information added to your ORCIE<br>prove<br>provides notifications about things of interest, like<br>d and new and events. How often would you like the<br>ed to you via email?<br>ry v<br>robot                                                                                                    |
| By default, who sho<br>Email frequer<br>The ORCID registry<br>your ORCID record<br>Quarterly summai<br>I'm not a t                                                                                                    | uld be able to see information added to your ORCIE<br>provides notifications about things of interest, like<br>d and new and events. How often would you like the<br>ed to you via email?<br>ry<br>robot<br>reconstruction<br>reconstruction                                                                                                    |
| By default, who sho                                                                                                    | uld be able to see information added to your ORCIE<br>provides notifications about things of interest, like id and new and events. How often would you like the ed to you via email?<br>ry robot recArtCHA                                                                                                    |
| By default, who sho<br>Email frequee<br>The ORCID registry<br>your ORCID recorn<br>notifications deliver<br>Quarterly summa<br>Virm not a r<br>Terms of Use *                                                                 | uld be able to see information added to your ORCIE<br>provides notifications about things of interest, like d<br>and new and events. How often would you like the<br>ed to you via email?<br>ry<br>robot<br>reCAPTCHA<br>Pinay-Tems                                                                                                    |
| By default, who sho<br>By default, who sho<br>Email frequer<br>The ORCID registric<br>Dear of the optimizations<br>our ORCID registric<br>Quarterly summar<br>Quarterly summar<br>Terms of Use *<br>Q I consent to th         | uld be able to see information added to your ORCIE<br>provides notifications about things of interest, like d<br>and new and events. How often would you like the<br>ed to you via email?<br>ry<br>robot<br>recATICHA<br>Pixeg-Temm<br>the privacy policy and terms and conditions of u                                                                                                    |
| By default, who sho<br>By default, who sho<br>Email frequer<br>The ORCID registry<br>your ORCID recorr<br>notifications deliver<br>Quarterly summar<br>Verms of Use *<br>I conset to th<br>including agreeing                 | uld be able to see information added to your ORCIE<br>provides notifications about things of interest, like id<br>and new and events. How often would you like the<br>ed to you via email?<br>ry<br>robot<br>recAPTCHA<br>pineg-fems<br>the privacy policy and terms and conditions of u<br>to my data being processed in the US and be                                                                                                    |
| By default, who sho<br>Email frequee<br>The ORCID registry<br>your ORCID record<br>notifications deliver<br>Quarterly summa<br>Terms of Use *<br>Terms of Use *                                                               | uld be able to see information added to your ORCIE<br>provides notifications about things of interest, like d<br>and new and events. How often would you like the<br>ed to you via email?<br>ry<br>robot<br>reCAPTCHA<br>Pinay-Terms<br>reprivacy policy and terms and conditions of u<br>g to my data being processed in the US and be<br>where marked Public.                                                                                                    |
| By default, who sho<br>Email frequee<br>The ORCID resorn<br>notifications deliver<br>Quarterly summa<br>Terms of Use *<br>Click I consent to th<br>including agreeing<br>publicly accessible                                  | uld be able to see information added to your ORCIE<br>Try provides notifications about things of interest, like d and new and events. How often would you like the ed to you via email? r r r r r r r r r r r r r r r r r r r                                                                                                    |
| By default, who sho<br>By default, who sho<br>Email frequer<br>The ORCID recorr<br>notifications deliver<br>Quarterly summa<br>Varterly summa<br>Terms of Use *<br>Clonent to th<br>including agreeing<br>publicly accessible | uld be able to see information added to your ORCIE<br>provides notifications about things of interest, like:<br>d and new and events. How often would you like the<br>ed to you via email?<br>ry<br>robot<br>recAPTCBA<br>Prover Tema<br>Prover Tema<br>Prover Te |

### Wait...

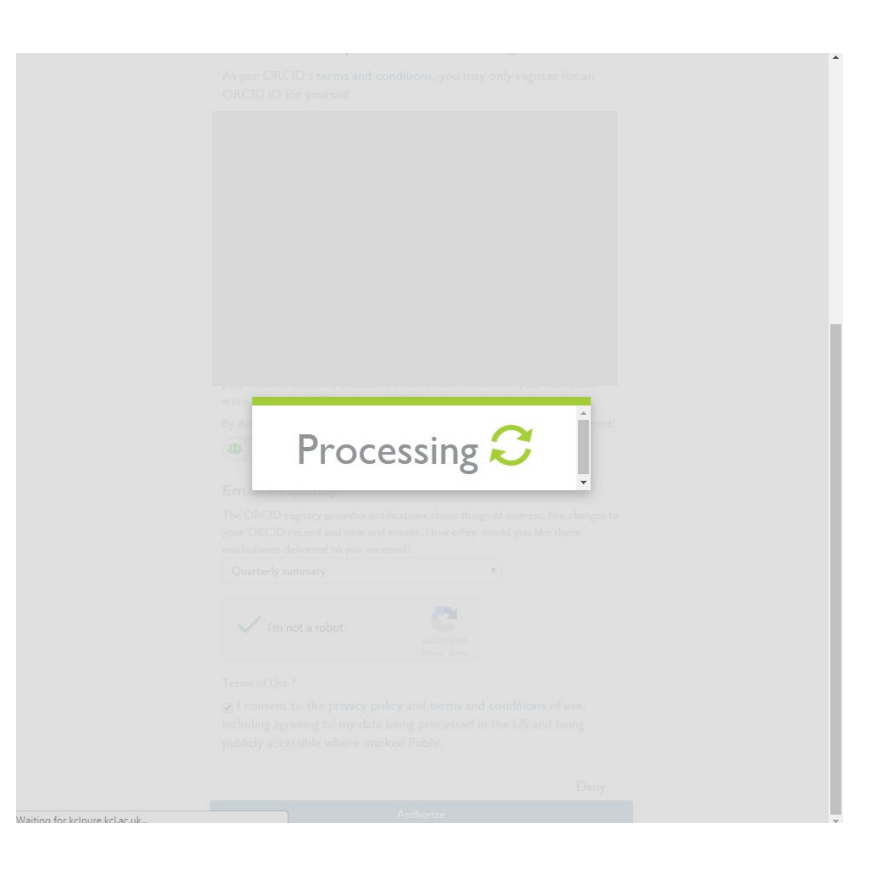

### Then check your email and click the link ORCID send...

Dear

Thank you for registering for an ORCID identifier. To complete your registration please verify your email address.

Verify your email address

Or copy and paste this link into your browser's address bar: https://orcid.org/verify-email/TElzakhweGk2dC8yY083Uk5wQIBLb0IrWUNQaTU3U0xKb09Ed3o2MWdBYm5KVEJLbnhlbWVRN0hyUHZRRHdNSg?lang=en

Your ORCID iD is 0000-0002-7921-5834

The link to your public record is <a href="http://orcid.org/0000-0002-7921-5834">http://orcid.org/0000-0002-7921-5834</a>

### Next steps:

### 1. Add more information to your ORCID Record

Access your ORCID record at https://orcid.org/my-orcid and add additional information to your record. Funders, publishers, universities and others use the information contained in an ORCID Record to help decrease the record keeping they ask from you. Increase the amount of information you can share in this way by adding other names you are known by, professional information, funding items you have received and works you have created to your Record.

For tips on adding information to your ORCID record see: http://support.orcid.org/knowledgebase/articles/460004

### 2. Use your ORCID iD when publishing, applying for grants and more

Many systems ask for your ORCID iD to create a link between you and your research outputs. Continue to use your ORCID iD whenever it is asked for to get credit for your work and decrease future record keeping.

Need Help?

If you have any questions or need help, contact the ORCID support team or visit http://support.orcid.org

Kind Regards,

The ORCID Team

support@orcid.org

https://orcid.org/

## The link will take you to the ORCID login page... Please log in.

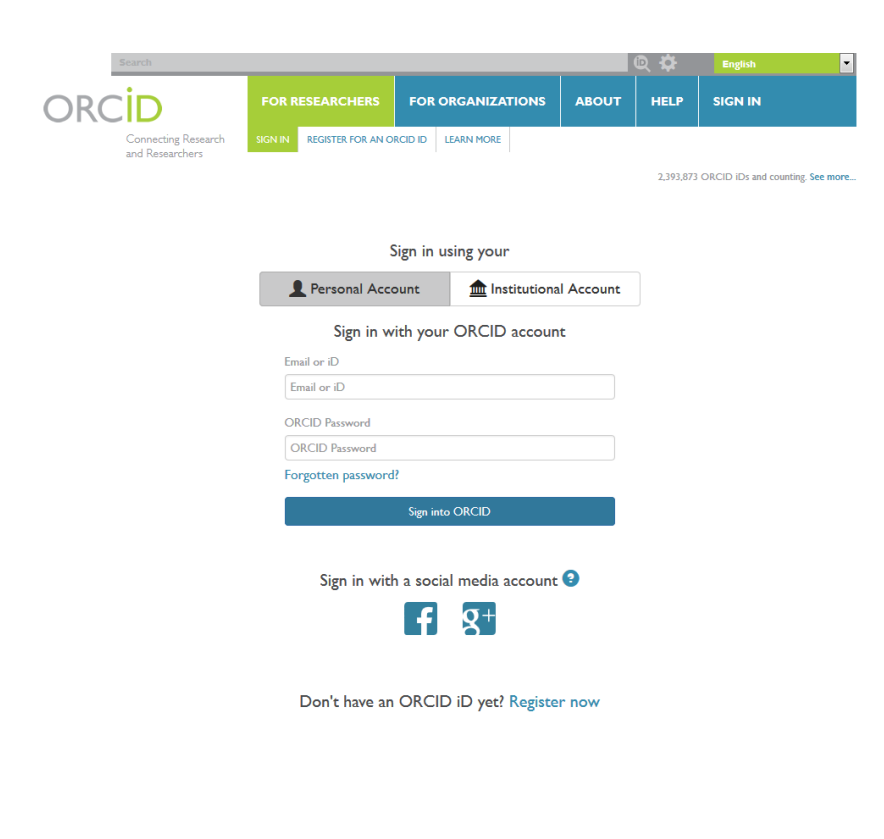

Contact us | Privacy Policy | Terms of Use | Open Source Project

## Check, add and amend information on your ORCID profile

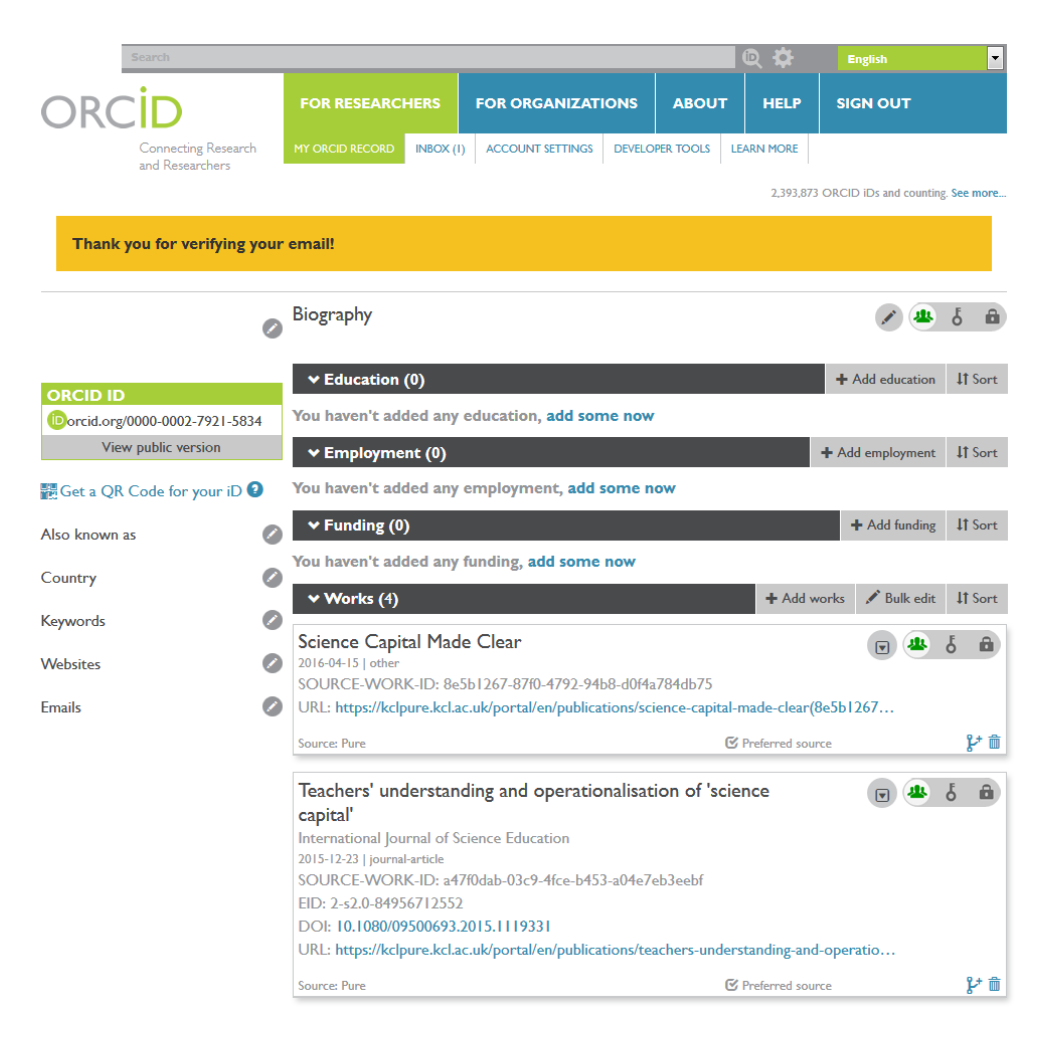

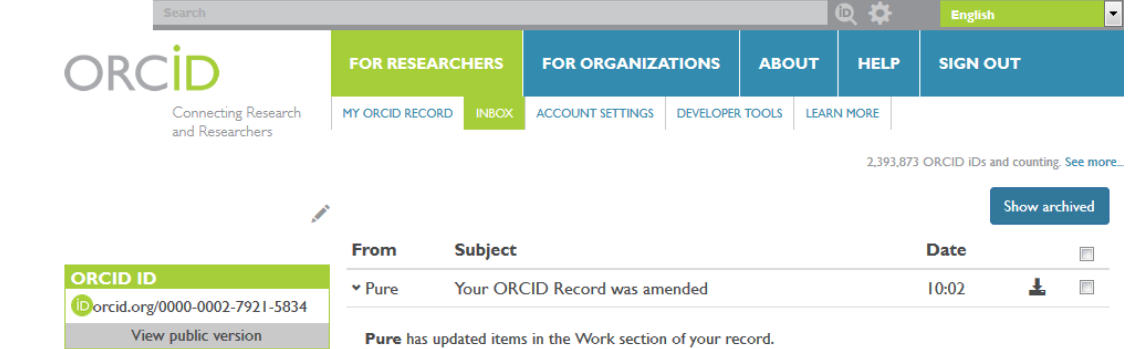

### About Pure

Pure is a research information system used by King's College London to maintain records of research activities. You or your proxy has set up a link between Pure and ORCID to update your content.

Archive

View on your record

### Your ORCID ID should now show up in Pure

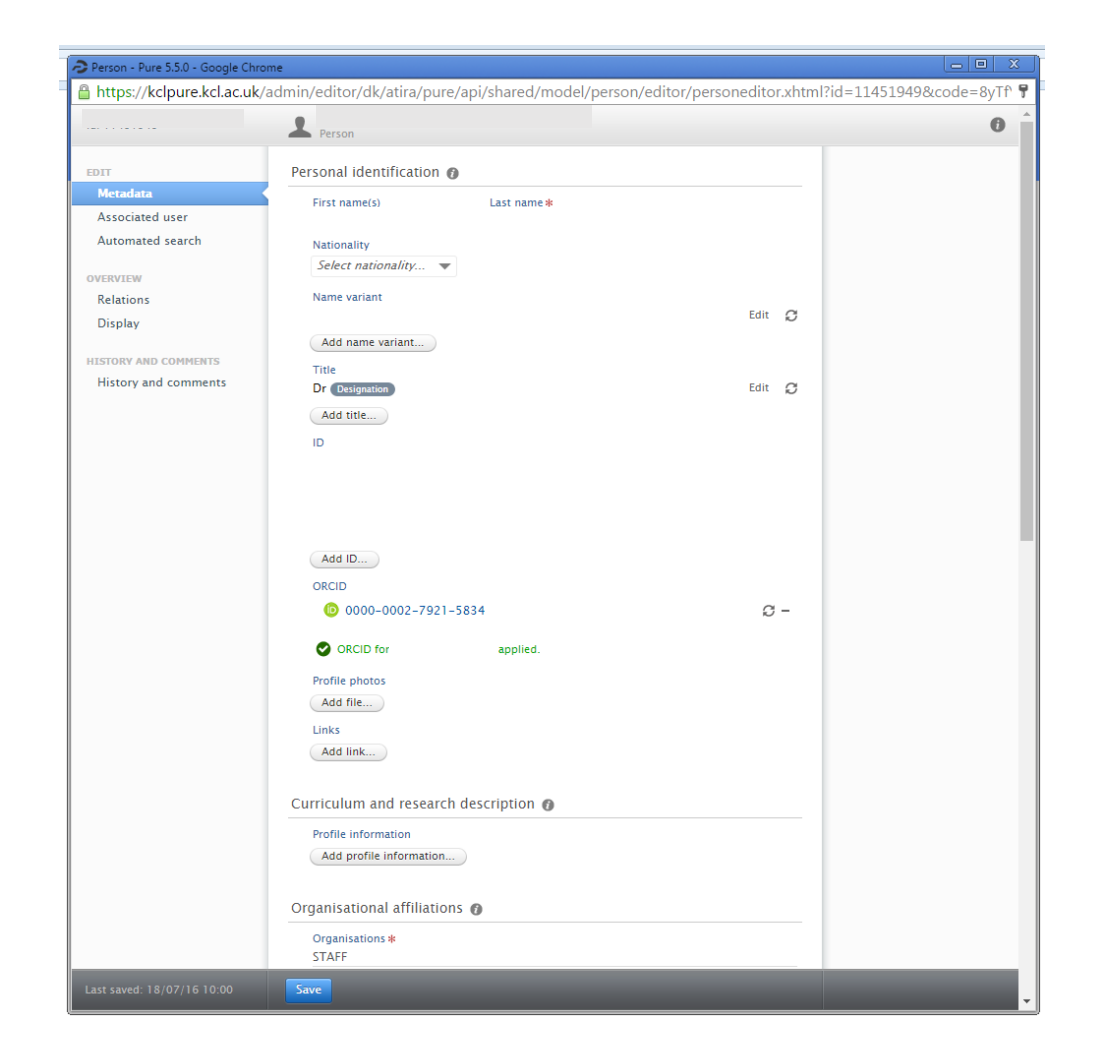